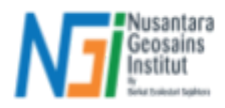

# Validasi Data DAS

#### Pendahuluan

Validasi hasil ekstraksi jaringan sungai dari Digital Elevation Model (DEM) merupakan langkah penting dalam memastikan akurasi pemetaan hidrologi. Hasil ekstraksi yang tidak akurat dapat menyebabkan kesalahan dalam pemodelan hidrologi, perencanaan tata ruang, hingga mitigasi bencana seperti banjir. Oleh karena itu, diperlukan metode validasi yang dapat mengevaluasi sejauh mana hasil ekstraksi jaringan sungai dari DEM sesuai dengan kondisi sebenarnya.

Secara umum, validasi hasil ekstraksi jaringan sungai dapat dilakukan dengan beberapa metode, antara lain:

### • Perbandingan Visual

- Membandingkan hasil ekstraksi dengan data acuan seperti peta hidrologi, citra satelit, atau hasil survey lapangan.
- Memanfaatkan overlay antara hasil ekstraksi dengan peta referensi untuk melihat kesesuaian pola aliran.
- Analisis Statistik
  - Menggunakan parameter kuantitatif seperti Root Mean Square Error (RMSE), Mean Absolute Error (MAE), dan standar deviasi untuk mengukur perbedaan antara hasil ekstraksi dan data acuan.
- Validasi dengan Data Ground Truth
  - Menggunakan titik-titik referensi dari survei lapangan atau peta sumber terpercaya, seperti OpenStreetMap (OSM), untuk mengukur deviasi posisi antara jaringan sungai hasil ekstraksi dan jaringan sungai referensi.

Dalam materi ini, validasi dilakukan dengan membandingkan **jarak terdekat** antara garis vektor sungai DEM terhadap titik *ground truth* dari peta OSM. Nilai akurasi akan dihitung menggunakan RMSE dan standar deviasi, yang akan memberikan informasi kuantitatif tentang sejauh mana hasil ekstraksi mendekati data referensi.

Disclaimer : metode validasi ini hanya sebagai contoh dari banyak metode yang dapat Anda gunakan\*

### 1. Root Mean Square Error (RMSE)

RMSE digunakan untuk mengukur rata-rata kesalahan dalam bentuk jarak antara hasil ekstraksi jaringan sungai dari DEM dan titik referensi. Rumusnya adalah:

$$RMSE = \sqrt{\frac{1}{n}\sum_{i=1}^{n} (d_i)^2}$$

Dimana:

- $d_i$  = jarak terdekat dari titik ground truth ke garis jaringan sungai hasil ekstraksi DEM
- *n* = jumlah titik sampel

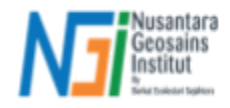

Interpretasi :

- Nilai RMSE yang lebih kecil menunjukkan bahwa hasil ekstraksi lebih dekat dengan referensi dan memiliki akurasi yang lebih baik.
- Nilai RMSE yang besar menunjukkan adanya deviasi yang signifikan antara hasil ekstraksi dan referensi.

## 2. Standar Deviasi (σ)

Standar deviasi digunakan untuk mengukur sebaran kesalahan atau variasi posisi antara hasil ekstraksi DEM dan titik ground truth. Rumusnya adalah:

$$\sigma = \sqrt{\frac{1}{n} \sum_{i=1}^{n} (d_i - \overline{d})^2}$$

Dimana:

- $d_i$  = jarak terdekat dari titik ground truth ke garis jaringan sungai hasil ekstraksi DEM
- $\overline{d}$  = rata-rata dari semua jarak terdekat
- *n* = jumlah titik validasi

Interpretasi:

- Standar deviasi kecil menunjukkan bahwa perbedaan jarak antara titik ground truth dan hasil ekstraksi relatif konsisten.
- Standar deviasi besar menunjukkan adanya variasi tinggi dalam kesalahan, yang bisa disebabkan oleh hasil ekstraksi yang tidak seragam atau ketidaksesuaian pada bagian tertentu dari jaringan sungai.

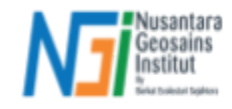

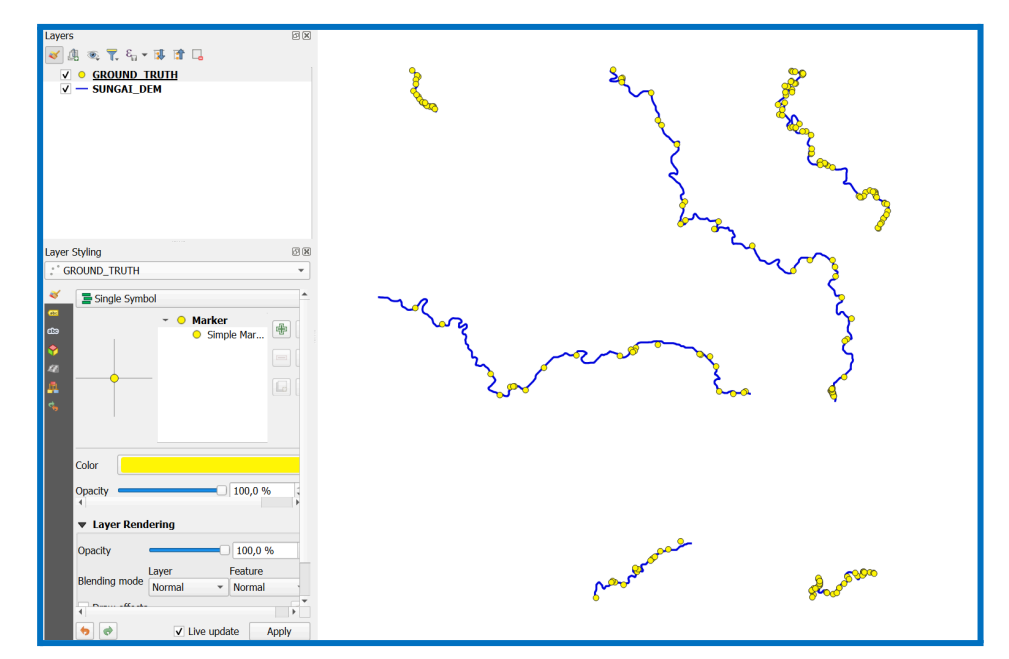

Input data jaringan sungai hasil ekstraksi "SUNGAI\_DEM" dan titik ground truth "GROUND\_TRUTH" ke dalam QGIS

| Q Vector Point Tools - Point to Line Distances        |   |    |    | ×     |
|-------------------------------------------------------|---|----|----|-------|
| Parameters Log                                        |   |    |    |       |
| Points                                                |   |    |    | *     |
| * GROUND_TRUTH [EPSG:32748]                           | • | ርኃ | Z, |       |
| Selected features only                                |   |    | Ť  |       |
| Lines                                                 |   |    |    |       |
| V*SUNGAI_DEM [EPSG:32748]                             | • | C) | 2  |       |
| Selected features only                                |   |    |    |       |
| Identifier                                            |   |    |    |       |
| 123 SegmentID                                         |   |    |    | •     |
| Result [optional]                                     |   |    |    |       |
| [Save to temporary file]                              |   |    |    |       |
| Open output file after running algorithm              |   |    |    |       |
| Distances [optional]                                  |   |    |    |       |
| [Save to temporary file]                              |   |    |    |       |
| $\checkmark$ Open output file after running algorithm |   |    |    |       |
|                                                       |   |    |    | *     |
| 0%                                                    |   |    | С  | ancel |
| Advanced * Run as Batch Process                       | R | un |    | Close |

Cari tools **Point to Line Distances** dari plugin SAGA pada Processing Toolbox > Masukkan "GROUND\_TRUTH" pada parameter **Points** > Masukkan "SUNGAI\_DEM" pada parameter **Lines** > Atur **Identifier** sesuai field Id (SegmentID) pada data titik *ground truth* > Atur output **Distances** saja (*temporary file* juga tidak masalah) > Klik **Run** 

\*Tools **Point to Line Distances** akan menghitung jarak terdekat dari titik *ground truth* terhadap line sungai hasil ekstraksi. Hasil tersebut akan digunakan sebagai dasar perhitungan akurasi hasil ekstraksi DEM

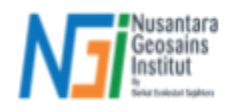

| ~~ (                           |    | POINT_ID | LINE_ID | DISTANCE                    |
|--------------------------------|----|----------|---------|-----------------------------|
|                                | 1  | 0        | 1       | 14,5782249200               |
|                                | 2  | 1        | 1       | 44,0922574070               |
|                                | 3  | 2        | 1       | 18,4272471350               |
| $\downarrow \qquad \checkmark$ | 4  | 3        | 1       | 25,1490493800               |
|                                | 5  | 4        | 1       | 7,3013002686                |
| <b>↓</b>                       | 6  | 5        | 1       | 0,6419669488                |
|                                | 7  | 6        | 1       | 9 <mark>,660432172</mark> 1 |
|                                | 8  | 7        | 1       | 18,7915502010               |
|                                | 9  | 8        | 1       | 13,4922260430               |
|                                | 10 | 9        | 1       | 14,6448752500               |
|                                | 11 | 10       | 1       | 20,6223192940               |
|                                | 12 | 11       | 1       | 6.3330520503                |

Output dari **Point to Line Distances** adalah shapefile berupa line (sebelah kiri). Pada Attribute Table hasil perhitungan jarak, terlihat pada field "DISTANCE", nilai jarak terdekat (dalam meter) setiap titik *ground truth* terhadap jaringan sungai hasil ekstraksi

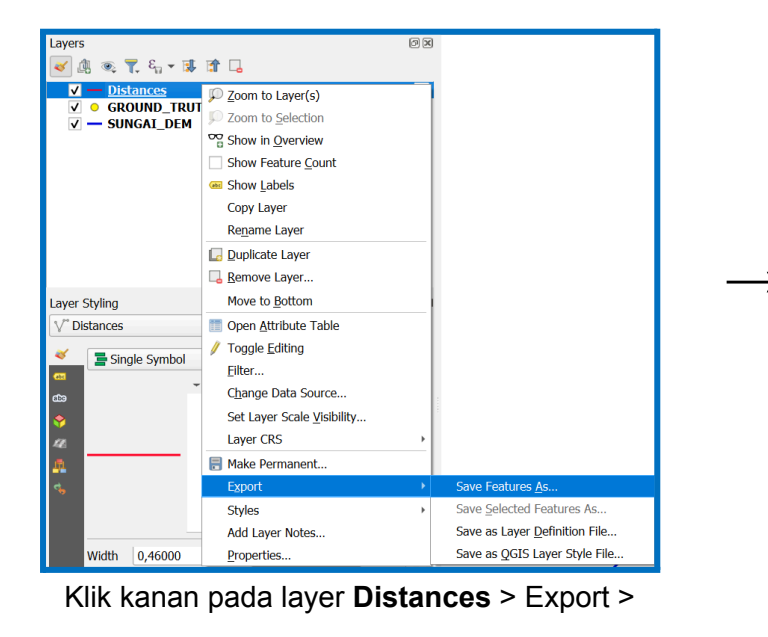

Klik Save Feature As

| Save Vector Lay                                    | /er as               |                     |                  |                   | >    |
|----------------------------------------------------|----------------------|---------------------|------------------|-------------------|------|
| Format M                                           | S Office Open        | XML spreadsheet     | [XLSX]           |                   | •    |
| File name                                          | 0_NGI\01_PE          | METAAN_DAS\02_      | Tutorial\VALIDAS | I_SUNGAI_DEM.xlsx | ⊠    |
| Layer name di                                      | stances              |                     |                  |                   |      |
| CRS EI                                             | PSG:32748 - V        | VGS 84 / UTM zone   | e 48S            |                   | •    |
| Encoding                                           |                      | UTF-8               |                  |                   | Ŧ    |
| Save only se                                       | elected feature      | S                   |                  |                   |      |
| Select field                                       | ds to export         | and their export    | options          |                   |      |
| ✓ Persist layer                                    | metadata             |                     |                  |                   |      |
| ▼ Geometry                                         |                      |                     |                  |                   |      |
| Geometry typ                                       | e                    |                     | Automatic        |                   | ¥    |
| Force mul                                          | ti-type              |                     |                  |                   |      |
| Include z-                                         | dimension            |                     |                  |                   |      |
| <ul> <li>▶ Extent</li> <li>▼ Layer Opti</li> </ul> | (current: no<br>ions | ne)                 |                  |                   |      |
| OGR_XLSX_F                                         | IELD_TYPES           | AUTO                |                  |                   | •    |
| OGR_XLSX_H                                         | IEADERS              | AUTO                |                  |                   | •    |
| Custom Optimization                                | ptions               |                     |                  |                   |      |
|                                                    |                      |                     |                  |                   |      |
|                                                    |                      | Add saved file to r | nap OK           | Cancel            | Help |

Save output dengan format Excel (.XLSX) > Atur

file penyimpanan > Hapus checklist "Add saved

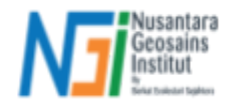

#### to map" > Klik OK

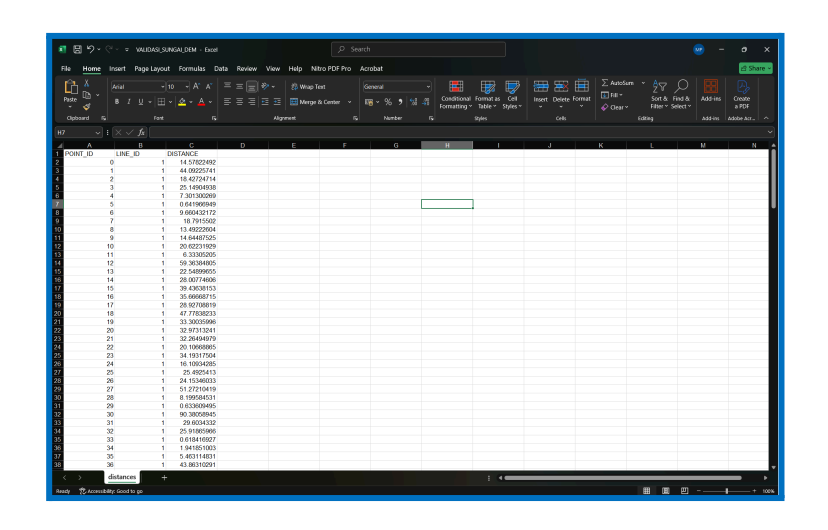

Buka file hasil export dengan Excel. Pada Excel ini kita akan melakukan perhitungan RMSE dan Standar Deviasi

| C2 ~       | $X \checkmark f_x$ | =C2^2 |             |                       |
|------------|--------------------|-------|-------------|-----------------------|
| A          | B                  |       | С           | D                     |
| 1 POINT_ID | LINE_ID            | D     | ISTANCE     | DISTANCE <sup>2</sup> |
| 2          | 0                  | 1     | 14.57822492 | =C2^2                 |
| 3          | 1                  | 1     | 44.09225741 |                       |
| 4          | 2                  | 1     | 18.42724714 |                       |
| 5          | 3                  | 1     | 25.14904938 |                       |
| 6          | 4                  | 1     | 7.301300269 |                       |
| 7          | 5                  | 1     | 0.641966949 |                       |
| 8          | 6                  | 1     | 9.660432172 |                       |
| 9          | 7                  | 1     | 18.7915502  |                       |
| 10         | 8                  | 1     | 13.49222604 |                       |
| 11         | 9                  | 1     | 14.64487525 |                       |
| 12         | 10                 | 1     | 20.62231929 |                       |
| 13         | 11                 | 1     | 6.33305205  |                       |
| 14         | 12                 | 1     | 59.36384805 |                       |
| 15         | 13                 | 1     | 22.54899655 |                       |
| 16         | 14                 | 1     | 28.00774606 |                       |
| 17         | 15                 | 1     | 39.43638153 |                       |

|     | A        | В       | С           | D                       |
|-----|----------|---------|-------------|-------------------------|
| 1   | POINT_ID | LINE_ID | DISTANCE    | DISTANCE <sup>^</sup> 2 |
| 2   | 0        | 1       | 14.57822492 | 212.5246418             |
| 3   | 1        | 1       | 44.09225741 | 1944.127163             |
| 4   | 2        | 1       | 18.42724714 | 339.563437              |
| 5   | 3        | 1       | 25.14904938 | 632.4746847             |
| 6   | 4        | 1       | 7.301300269 | 53.30898561             |
| 7   | 5        | 1       | 0.641966949 | 0.412121563             |
| 8   | 6        | 1       | 9.660432172 | 93.32394975             |
| 9   | 7        | 1       | 18.7915502  | 353.122359              |
| 10  | 8        | 1       | 13.49222604 | 182.0401636             |
| 11  | 9        | 1       | 14.64487525 | 214.4723711             |
| 12  | 10       | 1       | 20.62231929 | 425.2800531             |
| 13  | 11       | 1       | 6.33305205  | 40.10754827             |
| 14  | 12       | 1       | 59.36384805 | 3524.066455             |
| 15  | 13       | 1       | 22.54899655 | 508.4572455             |
| 16  | 14       | 1       | 28.00774606 | 784.4338395             |
| 17  | 15       | 1       | 39.43638153 | 1555.228188             |
| 18  | 16       | 1       | 35.66668715 | 1272.112572             |
| 19  | 17       | 1       | 28.92708819 | 836.7764314             |
| 20  | 18       | 1       | 47.77838233 | 2282.773818             |
| 21  | 19       | 1       | 33.30035996 | 1108.913973             |
| 22  | 20       | 1       | 32.97313241 | 1087.227461             |
| 23  | 21       | 1       | 32.26494979 | 1041.026985             |
| 24  | 22       | 1       | 20.10668865 | 404.2789285             |
| 25  | 23       | 1       | 34.19317504 | 1169.17322              |
| 26  | 24       | 1       | 16.10934285 | 259.510927              |
| -07 | 05       |         | 05 1005 110 | 0.40,0000040            |

Tambahkan kolom kuadrat dari jarak tersebut "DISTANCE^2" > Masukkan formula dari kuadrat yaitu (= cell^2) > Klik Enter > Klik dua kali pada pojok kanan cell hasil perhitungan agar kuadrat dari seluruh nilai jarak dapat dihasilkan (sebelah kanan)

| √ : X √ fx sQRT(AVERAGE(D2:D201)) |         |                      |                       |  |      |               |           |
|-----------------------------------|---------|----------------------|-----------------------|--|------|---------------|-----------|
| A                                 | BS      | QRT( <b>number</b> ) |                       |  |      | G             |           |
| 1 POINT_ID                        | LINE_ID | DISTANCE             | DISTANCE <sup>2</sup> |  |      |               |           |
| 2 0                               | 1       | 14.57822492          | 212.5246418           |  | RMSE | =SQRT(AVERAGE | (D2:D201) |
| 3 1                               | 1       | 44.09225741          | 1944.127163           |  |      |               |           |
| 4 2                               | 1       | 18.42724714          | 339.563437            |  |      |               |           |
| 5 3                               | 1       | 25.14904938          | 632.4746847           |  |      |               |           |
| 6 4                               | 1       | 7.301300269          | 53.30898561           |  |      |               |           |
| 7 5                               | 1       | 0.641966949          | 0.412121563           |  |      |               |           |
| 8 6                               | 1       | 9.660432172          | 93.32394975           |  |      |               |           |
| 9 7                               | 1       | 18.7915502           | 353.122359            |  |      |               |           |
| 10 8                              | 1       | 13.49222604          | 182.0401636           |  |      |               |           |
| 11 9                              | 1       | 14.64487525          | 214.4723711           |  |      |               |           |
| 12 10                             | 1       | 20.62231929          | 425.2800531           |  |      |               |           |
| 13 11                             | 1       | 6.33305205           | 40.10754827           |  |      |               |           |
| 14 12                             | 1       | 59.36384805          | 3524.066455           |  |      |               |           |
| 15 13                             | 1       | 22.54899655          | 508.4572455           |  |      |               |           |
| 16 14                             | 1       | 28.00774606          | 784.4338395           |  |      |               |           |
| 17 15                             | 1       | 39.43638153          | 1555.228188           |  |      |               |           |

- Masukkan rumus RMSE yakni (=SQRT(AVERAGE(DISTANCE^2))
- Masukkan seluruh nilai pada kolom "DISTANCE^2" sebagai input
- Klik Enter, hasilnya akan muncul

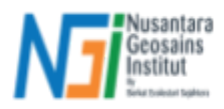

| G  | G3 $\checkmark f_x$ =STDEV.P(C2:C201) |       |             |             |   |      |                   |
|----|---------------------------------------|-------|-------------|-------------|---|------|-------------------|
|    | A                                     | В     | С           | D           | Е | F    | G                 |
| 1  | POINT_ID LIN                          | IE_ID | DISTANCE    | DISTANCE^2  |   |      |                   |
| 2  | 0                                     | 1     | 14.57822492 | 212.5246418 |   | RMSE | 45.09664368       |
| 3  | 1                                     | 1     | 44.09225741 | 1944.127163 |   | SD   | =STDEV.P(C2:C201) |
| 4  | 2                                     | 1     | 18.42724714 | 339.563437  |   |      |                   |
| 5  | 3                                     | 1     | 25.14904938 | 632.4746847 |   |      |                   |
| 6  | 4                                     | 1     | 7.301300269 | 53.30898561 |   |      |                   |
| 7  | 5                                     | 1     | 0.641966949 | 0.412121563 |   |      |                   |
| 8  | 6                                     | 1     | 9.660432172 | 93.32394975 |   |      |                   |
| 9  | 7                                     | 1     | 18.7915502  | 353.122359  |   |      |                   |
| 10 | 8                                     | 1     | 13.49222604 | 182.0401636 |   |      |                   |
| 11 | 9                                     | 1     | 14.64487525 | 214.4723711 |   |      |                   |
| 12 | 10                                    | 1     | 20 62231020 | 125 2800531 |   |      |                   |

Untuk menghitung Standar Deviasi (SD) dari seluruh nilai jarak, masukkan formula (=STDEV.P(DISTANCE)) > Masukkan seluruh nilai pada kolom "**DISTANCE**" sebagai input > Klik Enter maka hasilnya akan muncul

| RMSE | 45.09664368 |
|------|-------------|
| SD   | 34.51026816 |

Hasil perhitungan menunjukkan **RMSE sebesar 45.09** dan **Standar Deviasi sebesar 34.51**. Artinya, nilai RMSE menunjukkan bahwa pergeseran (error) atau tingkat deviasi rata-rata dari jarak jaringan sungai hasil ekstraksi terhadap titik referensi adalah 45.09 meter. Sementara, standar deviasi menunjukkan sebaran kesalahan atau variasi jarak antara jaringan sungai DEM dengan titik referensi adalah 34.51 meter. Hasil ini terbilang cukup besar atau tidak akurat secara kedekatan jarak jaringan sungai hasil ekstraksi dengan titik referensi, sehingga perlu adanya perbaikan dari metode ekstraksi dan metode dalam menguji akurasi hasil ekstraksi. Namun, apabila kita lihat dari pola jaringan yang terbentuk maka kita bisa menilai apakah jaringan sungai hasil ekstraksi sudah cukup mewakili gambaran dari pola jaringan sungai yang sesungguhnya di lapangan.

### Kesimpulan

Melalui validasi ini, kita dapat menilai seberapa akurat hasil ekstraksi jaringan sungai berbasis DEM dibandingkan dengan referensi nyata. RMSE akan memberikan gambaran tentang tingkat deviasi absolut, sedangkan standar deviasi akan menunjukkan variasi kesalahan dalam dataset. Dengan demikian, kita dapat menentukan apakah hasil ekstraksi sudah dapat diterima atau perlu perbaikan lebih lanjut.